## MyED BC Portal – Getting Started: A Quick Reference Guide

Login using a computer or laptop. Do not set up your account for the first time using a mobile device. (phone, tablet or Ipad)

Login address: https://www.myeducation.gov.bc.ca/aspen/logon.do

## Your Login ID:

Students: Your student number Parents: The email address provided to the school

## Login Tips:

Do NOT copy/paste the temporary password. The copy process sometimes adds a space. It must be entered exactly. The password is case sensitive.

## Password criteria:

- 8-14 characters
- Minimum 1 uppercase letter, minimum 1 lowercase letter
- Minimum 1 number
- Minimum 1 special symbol or character: # or \$ or ! or @
- Your password cannot contain: first name, middle
- name, last name, date of birth, personal id or sequential
- letters or numbers
- Sample of acceptable passwords: Jan2017\$

Snow9999! Welcome1\$

| MyEducation BC Prod 4 |                      |
|-----------------------|----------------------|
| Login ID              |                      |
|                       |                      |
| Password              |                      |
|                       | I forgot my password |
| Log On                |                      |

Write your password down and keep it in a secure area for future reference.

If You Forget Your Password (If you have answered the security question in your name):

- $\Rightarrow$ top right corner  $\Rightarrow$ preferences
- →preference
- ⇒security
- 1. Enter your Login ID
- Students: Your student number
- Parents: The email address you provided to the school
- 2. Click on "I forgot my password"
- 3. MyEd BC will email you a new temporary password.

Passwords are valid for 90 days. After 90 days, you will be prompted to create a new password immediately.

Ten unsuccessful login attempts will disable your account. If this happens you will have to wait for it to be re-enabled. Call the school office 604 594 5458 to reactivate your account.